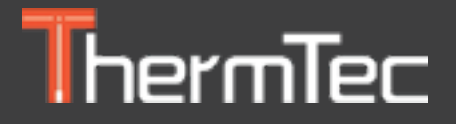

## Lunette d'imagerie thermique ARES & ARES LRF

Manuel d'utilisateur

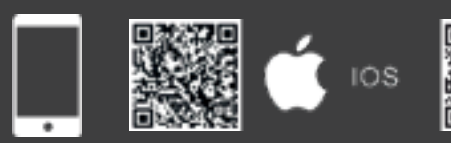

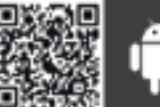

Android

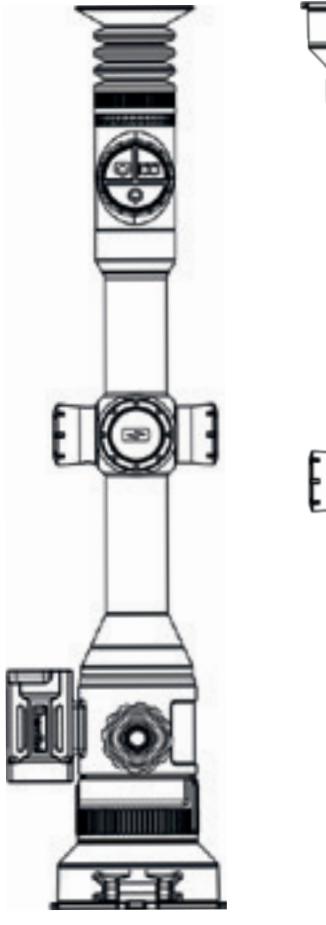

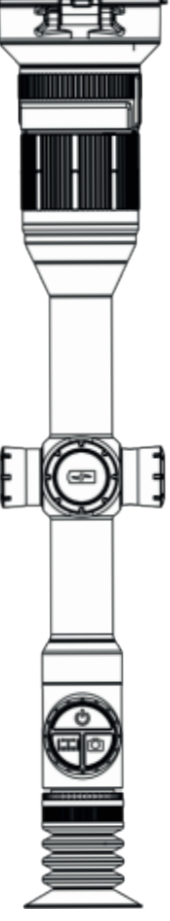

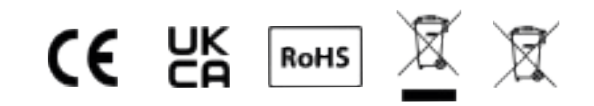

## Table des matières

| À propos de ce manuel               | 5  | 5.4.2 |
|-------------------------------------|----|-------|
| Informations réglementaires         | 6  | 5.4.3 |
| 1. Introduction                     | 8  | au p  |
| 1.1 Description de l'appareil       | 8  | 5.4.4 |
| 1.2 Caractéristiques                | 9  | 5.5 N |
| 1.3 Portée de détection             | 10 | 5.6 P |
| 1.4 Précautions                     | 11 | 5.7 F |
| 2.Liste de colisage                 | 11 | 5.8 F |
| 3.Spécifications techniques         | 12 | 5.9 N |
| 4.Apparence                         | 14 | 5.9.1 |
| 4.1 Dimensions                      | 16 | 5.9.2 |
| 4.2 Boutons et commandes            | 16 | 5.10  |
| 5. Guide d'utilisation              | 17 | 5.11  |
| 5.1 Installation de la batterie     | 18 | 5.12  |
| 5.2 Mise sous tension de l'appareil | 18 | 5.13  |
| 5.3 Menu principal                  | 19 | 6. Té |
| 5.4 Réglage de l'objectif           | 19 | 7. Pa |
| 5.4.1 Réglage de la dioptrie        | 20 | 7.1 C |
|                                     |    | 7.2 C |

| 5.4.2 Mise au point de l'objectif              | 19 |
|------------------------------------------------|----|
| 5.4.3 Réglage numérique de la distance de mise | 20 |
| au point                                       |    |
| 5.4.4 Sélection et déplacement du champ visuel | 20 |
| 5.5 Menu des raccourcis                        | 21 |
| 5.6 Plaque de couleur                          | 23 |
| 5.7 Réglages de l'image                        | 24 |
| 5.8 Réglages                                   | 25 |
| 5.9 Mise à zéro                                | 28 |
| 5.9.1 Mise à zéro automatique                  | 29 |
| 5.9.2 Mise à zéro manuelle                     | 29 |
| 5.10 Calibrage de l'image                      | 29 |
| 5.11 Réticules                                 | 31 |
| 5.12 Blind Pixe                                | 32 |
| 5.13 Mises à jour                              | 32 |
| 6. Téléchargement de l'APP                     | 33 |
| 7. Paramètres WI-FI et Hotspot                 | 33 |
| 7.1 Connexion via WIFI                         | 33 |
| 7.2 Connexion via Hotspot                      | 34 |

## À propos de ce manuel

COPYRIGHT © 2023 ThermTec Technology Co, Ltd. TOUS DROITS RÉSERVÉS.Toutes les informations, y compris, entre autres, les textes, les images et les graphiques, sont la propriété de ThermTec Technology Co. ou de ses filiales (ci-après dénommées "ThermTec"). Ce manuel d'utilisation (ci-après dénommé "le Manuel") ne peut être reproduit, modifié, traduit ou distribué, partiellement ou totalement, par quelque moyen que ce soit, sans l'autorisation écrite préalable de ThermTec. Sauf stipulation contraire, ThermTec n'offre aucune garantie, explicite ou implicite, en ce qui concerne le manuel.Ce manuel s'applique aux lunettes d'imagerie thermique.Le manuel contient des instructions concernant l'utilisation et la gestion du produit. Les photos, les graphiques, les images et toutes les autres informations ci-après sont uniquement destinées à la description et à l'explication. Les informations contenues dans le manuel sont susceptibles d'être modifiées, sans préavis, en raison de mises à jour du firmware ou pour d'autres raisons.

## Informations réglementaires

Ces clauses ne s'appliquent qu'aux produits portant la marque ou l'information correspondante.

Ce produit et, le cas échéant, les accessoires fournis sont marqués "CE" et sont donc conformes aux normes européennes harmonisées applicables énumérées dans la directive sur les équipements radioélectriques 2014/53/UE, la directive CEM 2014/30/UE, la directive RoHS 2011/65/UE.

UK CA

Œ

Ce produit et, le cas échéant, les accessoires fournis sont marqués "UKCA" et sont donc conformes aux directives suivantes : Radio Equipment Regulations 2017, Electromagnetic Compatibility Regulations 2016, Electrical Equipment (Satety) Regulations 2016, the Restriction of the Use of Certain Hazardous Substances in Electrical and Electronic Equipment Regulations 2012.

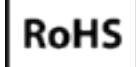

Ce produit et, le cas échéant, les accessoires fournis portent également la mention "RoHS" et sont donc conformes aux exigences de la directive 2011/65/UE relative à la limitation de l'utilisation de certaines substances dangereuses dans les équipements électriques et électroniques ("RoHS recast" ou "RoHS 2").

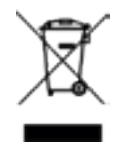

2012/19/EU (directive DEEE) : Les produits marqués de ce symbole ne peuvent pas être éliminés comme des déchets municipaux non triés dans l'Union européenne. Pour un recyclage adéquat, renvoyez ce produit à votre fournisseur local lors de l'achat d'un nouvel équipement équivalent, ou déposez-le dans les points de collecte prévus à cet effet.

Pour plus d'informations, voir : www.recyclethis.info.

Directive 2006/66/CE et son amendement 2013/56/UE (directive sur les piles) : Ce produit contient une batterie qui ne peut pas être éliminée comme un déchet municipal non trié dans l'Union européenne. Voir la documentation du produit pour des informations spécifiques sur la batterie. La batterie est marquée de ce symbole, qui peut inclure des lettres indiquant la présence de cadmium (Cd), de plomb (Pb) ou de mercure (Hg). Pour un recyclage correct, renvoyez la batterie à votre fournisseur ou à un point de collecte désigné.

Pour plus d'informations, voir : www.recyclethis.info.

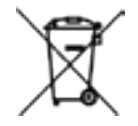

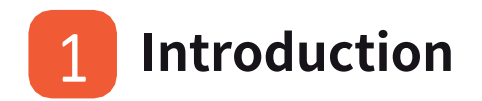

## 1.1 Description de l'appareil

La lunette d'imagerie thermique des séries ARES & ARES LRF est équipée d'un détecteur haute sensibilité de 12µm avec une résolution allant jusqu'à 640x512, et adopte un double champ de vision avec des distances focales de 20 mm/60 mm, un écran OLED haute définition de 1024x768, ainsi qu'un télémètre laser basé sur l'IA, afin d' obtenir une vision claire dans des environnements difficiles sur une longue distance, même en cas de mauvaise visibilité ou dans l'obscurité totale. Il permet de voir à travers les obstacles qui gênent la détection des cibles et de mesurer les distances. La fonction de connexion facile au téléphone permet aux utilisateurs de partager des vues en temps réel.

La lunette d'imagerie thermique des séries ARES & ARES LRF est conçue pour divers domaines d'application, y compris la chasse nocturne, l'observation, les opérations de sauvetage, les randonnées, les voyages, etc.

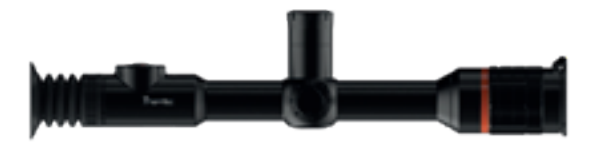

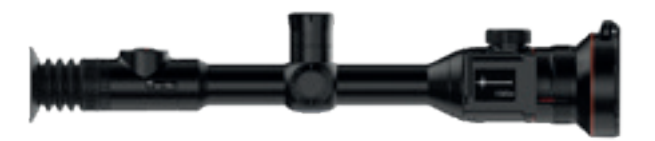

## 1.2 Caractéristiques

#### Double FOV (champ de vision)

Grâce au double FOV unique et au zoom optique 3×, l'utilisateur peut rapidement modifier manuellement le double FOV. Un FOV plus large avec une longueur focale de 20 mm est utilisé pour la recherche de cibles, tandis qu'un FOV plus étroit avec une longueur focale de 60 mm est utilisé pour l'identification des cibles.

#### Mise à zéro automatique

**Cette lunette dímagerie thermique** offre la fonctionnalité "First-Shot Auto-Zeroing" et mémorise jusqu'à 5 profils de mise à zéro pour différentes armes, tout en affichant les coordonnées de mise à zéro, les distances et le type d'armes, ce qui permet de changer facilement d'arme sans avoir à refaire la mise à zéro.

## Détection automatique d'objets (Ares uniquement)

Une fois le réseau sans fil connecté, l'appareil détecte la cible et envoie automatiquement une notification par l'intermédiaire de l'APP afin que l'utilisateur ne rate jamais un objet entrant dans son champ de vision.

#### Technologie de correction sans obturation

Le calibrage invisible en arrière-plan signifie que l'écran ne se fige jamais et qu'il n'y a pas de bruit d'obturateur pour alerter votre proie.

#### Télémètre IA/Laser

Le télémètre IA/laser permet de mesurer les cibles à longue distance et d'effectuer des tirs précis.

#### Fonction d'incrustation d'image (PIP)

En mode image dans l'image, il affiche une image agrandie au centre supérieur du champ de vision global avec un réticule aligné et un réticule FFP de ½ mil lorsque l'on zoome sur un objet d'intérêt.

#### Vidééo activéée par le recul (RAV)

Avec la fonction RAV, l'appareil enregistre des vidéos avant, pendant et après votre tir, et capture les séquences de vos moments de chasse.

## 1.3 Portée de détetion

L'illustration ci-dessous montre les performances comparatives de la portée de l'appareil avec différentes configurations d'objectifs. Les données sont basées sur la détection d'une voiture de 4 mètres, d'un homme de 1,8 mètre, d'un sanglier de 0,7 mètre, d'un loup de 0,5 mètre, d'un lapin de 0,3 mètre et d'un oiseau de 0,2 mètre.

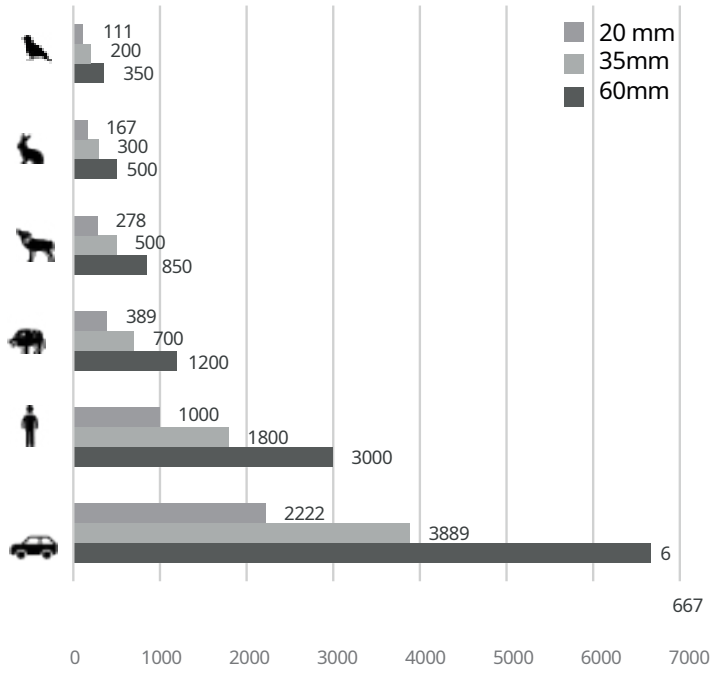

## 1.4 Précautions

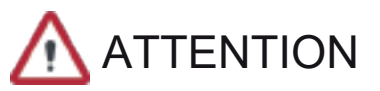

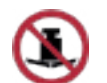

Évitez les objets durs.

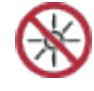

N'orientez pas l'objectif directement vers le soleil ou des sources de lumière à haute température.

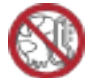

N'utilisez pas l'appareil dans un environnement extrêmement froid ou chaud.

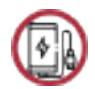

Rechargez la batterie une fois tous les trois mois si elle n'est pas utilisée pendant une longue période.

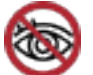

Ne pas exposer l'indicateur laser de l 'appareil aux yeux de l'homme.

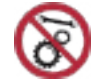

Ne démontez pas et ne modifiez pas l'appareil , et ce, en aucun cas.

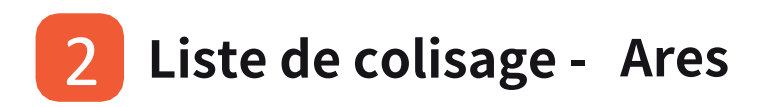

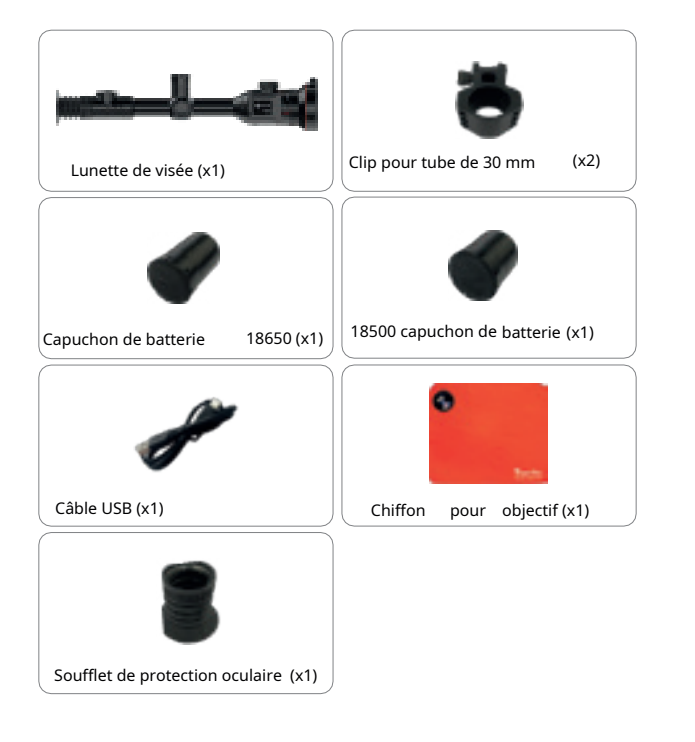

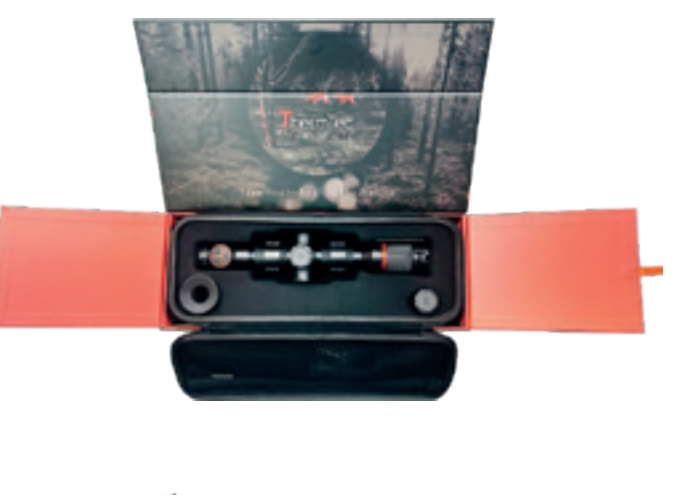

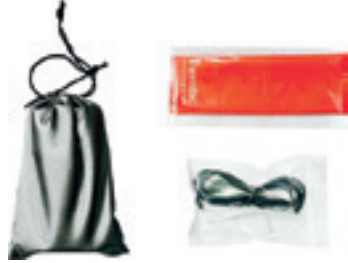

## Liste de colisage - Ares LRF

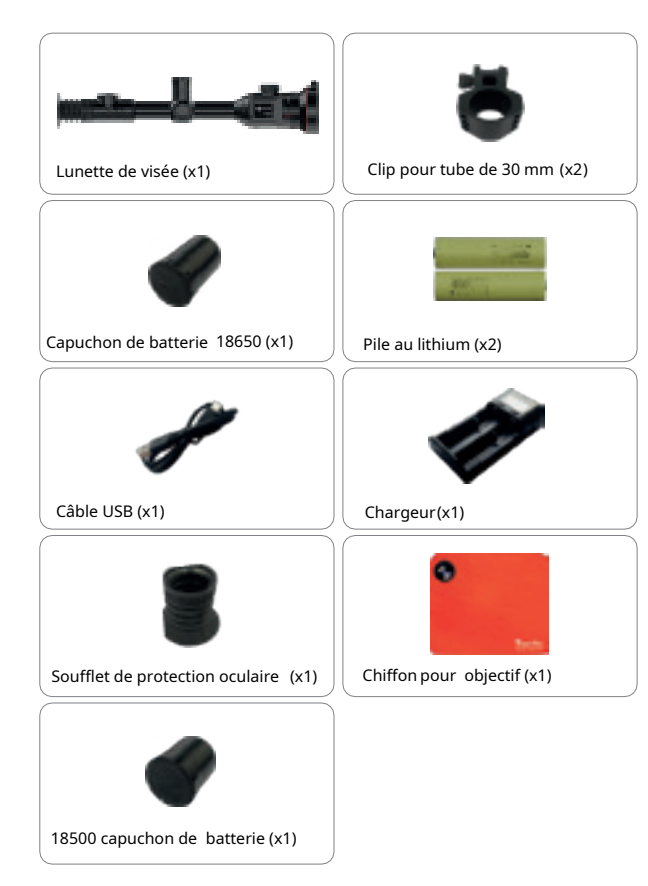

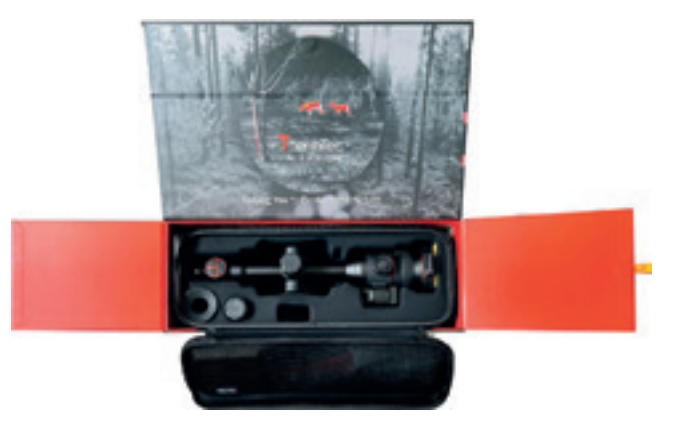

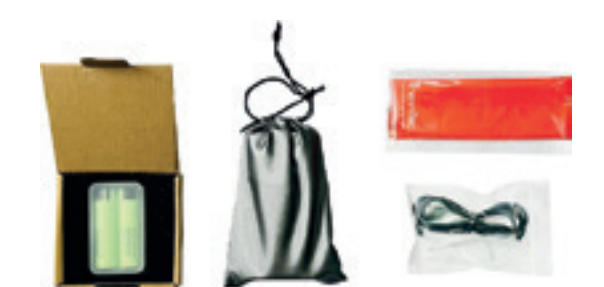

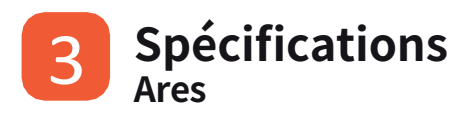

| Modèle                              | ARES335        | ARES360                  | ARES635         | ARES660                    |  |  |  |
|-------------------------------------|----------------|--------------------------|-----------------|----------------------------|--|--|--|
|                                     | Mic            | robolomètre              |                 |                            |  |  |  |
| Туре                                |                | Non re                   | efroidi         |                            |  |  |  |
| Résolution                          | 384            | 384x288 640x512          |                 |                            |  |  |  |
| Pas de pixel                        |                | 12                       | μm              |                            |  |  |  |
| NETD                                |                | ≤35                      | ōmk             |                            |  |  |  |
| Gamme spectrale                     |                | 8-14                     | lμm             |                            |  |  |  |
| Fréquence d'images                  |                | 50                       | HZ              |                            |  |  |  |
|                                     |                | Optique                  |                 |                            |  |  |  |
| Objectif                            | 35 mm,<br>F1.0 | 20/60 mm,<br>F1.0        | 35 mm,<br>F1.0  | 20/60 mm,<br>F1.0          |  |  |  |
| Champ de vision                     | 7.5°x5.6°      | 13.1°x9.8°/<br>4.4°x3.3° | 12.5°x10.0°     | 21.7°x17.4°<br>/ 7.3°x5.9° |  |  |  |
| Grossissement                       | 3.2X           | 1,8X/5,5X                | 1.9X            | 1,1X/3,2X                  |  |  |  |
| Zoom numérique                      |                | Zoom souple et           | rapide de 1,0 à | 5,0X                       |  |  |  |
| Dégagement oculaire                 |                | 50 r                     | nm              |                            |  |  |  |
| Pupille de sortie                   |                | 6 n                      | nm              |                            |  |  |  |
| Dioptrie                            |                | ±5                       | D               |                            |  |  |  |
|                                     | Réti           | icule de visée           |                 |                            |  |  |  |
| Portée des clics, m<br>@100 m (H/V) |                | 3,6 m                    | 1/3,6 m         |                            |  |  |  |
| Réticule                            |                |                          | 7               |                            |  |  |  |
| Couleur du réticule                 |                | Noir et                  | t blanc         |                            |  |  |  |
|                                     |                | Affichage                |                 |                            |  |  |  |
| Туре                                |                | AMC                      | DLED            |                            |  |  |  |
| Résolution                          | 1024x768       |                          |                 |                            |  |  |  |
| Taille de l'affichage               |                | 0,39 pouce               |                 |                            |  |  |  |
| Palette de couleurs                 | 6              |                          |                 |                            |  |  |  |

| Fanction                                    |                                                                                                    |                           |               |                         |  |  |  |
|---------------------------------------------|----------------------------------------------------------------------------------------------------|---------------------------|---------------|-------------------------|--|--|--|
| Puissance de recul max.<br>arme rayée       | 6,000J                                                                                                    |                           |               |                         |  |  |  |
| Supports de montage sur<br>arme             |                                                                                                    | Anneaux standard de 30 mm |               |                         |  |  |  |
| RAV                                         |                                                                                                    | Oui                       |               |                         |  |  |  |
| Mise à zéro automatique                     |                                                                                                    | Oui                       |               |                         |  |  |  |
| Mise à zéro manuelle                        |                                                                                                    | Oui                       |               |                         |  |  |  |
| Profils de mise à zéro                      |                                                                                                    | 5                         |               |                         |  |  |  |
| Image dans l'image                          |                                                                                                    | Oui                       |               |                         |  |  |  |
| Portée de l'IA                              |                                                                                                    | Oui                       |               |                         |  |  |  |
| Calibrage de l'image                        | Pa                                                                                                    | r le couvercle            | de l'objectif |                         |  |  |  |
|                                             | Enregistreur                                                                                                   | vidéo                     |               |                         |  |  |  |
| Lecture téléphone/vidéo                     |                                                                                                    | Oui                       |               |                         |  |  |  |
| Mémoire intégrée                            |                                                                                                    | 16G                       | 0             |                         |  |  |  |
|                                             | Interfac                                                                                                    | e                         |               |                         |  |  |  |
| Type C                                      |                                                                                                    | Transfert de              | données       |                         |  |  |  |
| Wi-Fi                                       |                                                                                                    | Oui                       |               |                         |  |  |  |
|                                             | Batteri                                                                                                    | e                         |               |                         |  |  |  |
| Type de batterie                            | Batterie                                                                                                    | e remplaçable             | e, 18650 ou 1 | 8500                    |  |  |  |
| Inversion de la connexion<br>de la batterie |                                                                                                    | Oui                       |               |                         |  |  |  |
| Durée de vie de la batterie                 |                                                                                                    | 6 h                       | 1             |                         |  |  |  |
|                                             | Environner                                                                                                    | ment                      |               |                         |  |  |  |
| Température de                              |                                                                                                    | -20- +5                   | ю <b>с</b>    |                         |  |  |  |
| fonctionnement                              |                                                                                                    |                           |               |                         |  |  |  |
| Indice de protection ID                     |                                                                                                    | IDC                       | 7             |                         |  |  |  |
| Indice de protection iP                     |                                                                                                    | 100                       | /<br>         |                         |  |  |  |
| Poids, g                                    | 797                                                                                                    | 1,142                     | 797           | 1,142                   |  |  |  |
| Dimension, mm                               | 397(L)x79(I)     438(L)x8     397(L)x7     438(L)x       x94(H)     4(I)x105(H)     9(I)x94(H)     4(I)x105(H) |                           |               | 438(L)x8<br>4(I)x105(H) |  |  |  |
| Câble ovterne                               | Accessoi                                                                                                    | res<br>ôble de denn       | ánn LICD      |                         |  |  |  |
| Autres accessoires                          | Cäble de données USB<br>2 anneaux standard de 30 mm,soufflet de protection<br>oculaire, etc.                   |                           |               |                         |  |  |  |

## Spécifications

## Ares LRF

| Modèle                              | ARES335L ARES360L ARES635L<br>Microbolomètre |                          | ARES635L             | ARES660L                  |  |  |  |  |
|-------------------------------------|----------------------------------------------|--------------------------|----------------------|---------------------------|--|--|--|--|
| Туре                                | Non refroidi                                 |                          |                      |                           |  |  |  |  |
| Résolution                          | 384x288 640x512                              |                          |                      |                           |  |  |  |  |
| Pas de pixel                        |                                              | 1                        | 2μm                  |                           |  |  |  |  |
| NETD                                |                                              | \$                       | 25mk                 |                           |  |  |  |  |
| Gamme spectrale                     |                                              | 8-                       | 14µm                 |                           |  |  |  |  |
| Fréquence d'images                  |                                              | ţ                        | 50HZ                 |                           |  |  |  |  |
|                                     |                                              | Optique                  |                      |                           |  |  |  |  |
| Objectif                            | 35 mm,<br>F1.0                               | 20/60 mm,<br>F1.0        | 35 mm,<br>F1.0       | 20/60 mm,<br>F1.0         |  |  |  |  |
| Champ de vision                     | 7.5°x5.6°                                    | 13.1°x9.8°/<br>4.4°x3.3° | 12.5°x10.0°          | 21.7°x17.4°/<br>7.3°x5.9° |  |  |  |  |
| Grossissement                       | 3.2X                                         | 1,8X/5,5X                | 1.9X                 | 1,1X/3,2X                 |  |  |  |  |
| Zoom numérique                      |                                              | Zoom souple e            | et rapide de 1,0 à 5 | 5,0X                      |  |  |  |  |
| Dégagement<br>oculaire              |                                              | 5                        | 0 mm                 |                           |  |  |  |  |
| Pupille de sortie                   |                                              | e                        | Smm                  |                           |  |  |  |  |
| Dioptrie                            |                                              | :                        | ±5D                  |                           |  |  |  |  |
|                                     | R                                            | éticule de visée         |                      |                           |  |  |  |  |
| Portée des clics, m<br>@100 m (H/V) |                                              | 3,6                      | m/3,6 m              |                           |  |  |  |  |
| Réticule                            |                                              |                          | 7                    |                           |  |  |  |  |
| Couleur du réticule                 |                                              | Noir                     | et blanc             |                           |  |  |  |  |
|                                     |                                              | Affichage                |                      |                           |  |  |  |  |
| Туре                                | AMOLED                                       |                          |                      |                           |  |  |  |  |
| Résolution                          | 1024x768                                     |                          |                      |                           |  |  |  |  |
| Taille de l'affichage               |                                              | 0,3                      | 9 pouce              |                           |  |  |  |  |
| Palette de couleurs                 | 6                                            |                          |                      |                           |  |  |  |  |

| Fonction                              |                                                                    |                         |                        |                         |  |  |  |
|---------------------------------------|--------------------------------------------------------------------|-------------------------|------------------------|-------------------------|--|--|--|
| Puissance de recul max.<br>arme rayée | 6,000J                                                             |                         |                        |                         |  |  |  |
| Supports de montage sur<br>arme       | ŀ                                                                  | Anneaux stand           | ard de 30 mm           | l                       |  |  |  |
| RAV                                   |                                                                    | Oui                     |                        |                         |  |  |  |
| Mise à zéro automatique               |                                                                    | Oui                     |                        |                         |  |  |  |
| Mise à zéro manuelle                  |                                                                    | Oui                     |                        |                         |  |  |  |
| Profils de mise à zéro                |                                                                    | 5                       |                        |                         |  |  |  |
| Image dans l'image                    |                                                                    | Oui                     |                        |                         |  |  |  |
| Télémétrie laser                      |                                                                    | 1,000n                  | า                      |                         |  |  |  |
| Calibrage de l'image                  | Pa                                                                 | r le couvercle d        | le l'objectif          |                         |  |  |  |
|                                       | Enregistreur                                                       | vidéo                   |                        |                         |  |  |  |
| Lecture téléphone/vidéo               |                                                                    | Oui                     |                        |                         |  |  |  |
| Mémoire intégrée                      |                                                                    | 16Go                    |                        |                         |  |  |  |
|                                       | Interfac                                                           | e                       |                        |                         |  |  |  |
| Туре С                                | Transfert de données                                               |                         |                        |                         |  |  |  |
| Wi-Fi                                 | Oui                                                                |                         |                        |                         |  |  |  |
|                                       | Batterie                                                           | 2                       |                        |                         |  |  |  |
| Type de batterie                      | Batterie                                                           | remplaçable,            | 18650 ou 1850          | 00                      |  |  |  |
| Batterie intégrée                     | 50                                                                 | 00mAh, recha            | argeable               |                         |  |  |  |
| Durée de vie de la batterie           | 12 h                                                               |                         | 1                      | 1 h                     |  |  |  |
|                                       | Environnen                                                         | nent                    |                        |                         |  |  |  |
| Fonctionnement<br>température         |                                                                    | -20- +50                |                        |                         |  |  |  |
| Indice de protection IP               |                                                                    | IP67                    |                        |                         |  |  |  |
| Poids, g                              | 900                                                                | 1,250                   | 900                    | 1,250                   |  |  |  |
| Dimension, mm                         | 397(L)x79(l)x94(H)                                                 | 438(L)x8<br>4(I)x105(H) | 397(L)x7<br>9(l)x94(H) | 438(L)x8<br>4(I)x105(H) |  |  |  |
|                                       |                                                                    |                         |                        |                         |  |  |  |
| Câble externe                         | Accessoir                                                          | es<br>Câble de donn     | ées USB                |                         |  |  |  |
| ouble externe                         |                                                                    |                         |                        |                         |  |  |  |
| Autres accessoires                    | 2 anneaux standard de 30 mm, soufflet de protection oculaire, etc. |                         |                        |                         |  |  |  |

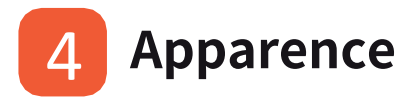

### 4.1 Dimensions

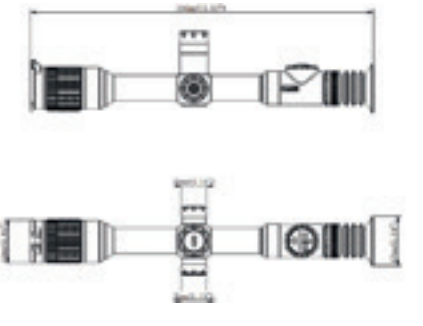

ARES 335/635

Lond, 107.

Balis?

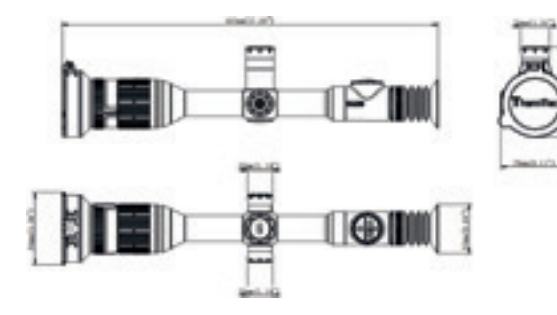

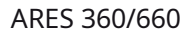

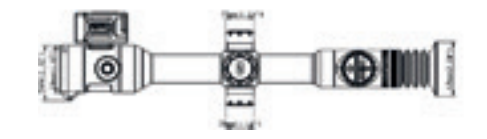

ARES 335L/635L

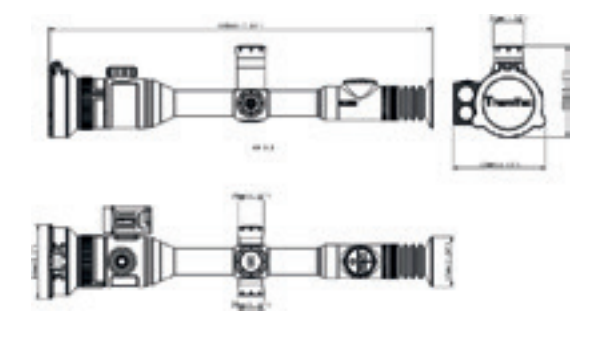

ARES 360L/660L

(hy)

4(H)

Remarques : la taille du capuchon de batterie indiquée dans les dessins correspond au capuchon de batterie 18650, qui peut être remplacé par un capuchon de batterie 18500.

#### Double Appui Appui maintenu clic rapide Entrée en mode Alimentation veille et écran ON/OFF N/A verrouill é ON/OFF Activation/ Changement Activation/d é désactivation Télémètre sactivation de plaque de la fonction du mode IA/Laser de couleur contour de la Al télémètre cible (Ares L laser uniquement) Prendre des Prendre des Capture / Activation/d ésacti enregistrement photos vidéos vation de PIP Avant l'entrée dans le menu principal Double **clic** Bouton de Appui court + Appui maintenu bouton rotatif rotation Réglage de la Entrée du Calibrage de luminosité et du menu principal Zoom l'image contraste Après l'entrée dans le menu principal Bouton rotatif Bouton de Double clic Appui rapide Appui rotation maintenu Sélection Confirmer N/A Ouitter haut/bas

#### 4.2 Boutons et commandes

Ares

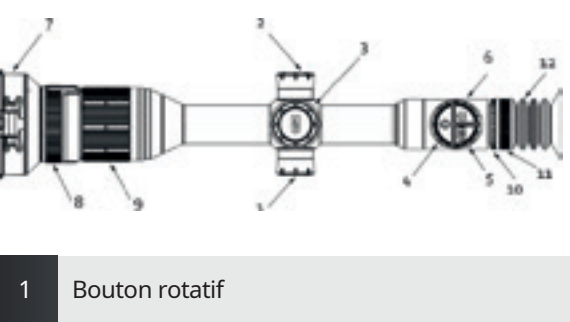

- 2 USB
- 3 Emplacement de la batterie
- 4 Bouton d'alimentation
- 5 Bouton du télémètre avec IA
- 6 Bouton de capture/d'enregistrement
- 7 Objectif
- 8 Switch Dual-FOV (pour Ares360 et Ares660)
- 9 Mise au point de l'objectif
- 10 Réglage de la dioptrie
- 11 Oculaire
- 12 Soufflet de protection oculaire

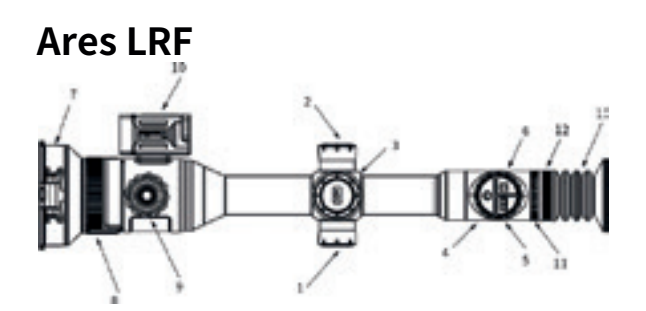

- 1 Bouton rotatif 2 USB 3 Emplacement de la batterie 4 Bouton d'alimentation 5 Bouton du télémètre laser 6 Bouton de capture/d'enregistrement 7 Objectif 8 Switch Dual-FOV (pour Ares360L et Ares660L) 9 Mise au point de l'objectif Module télémètre laser 10 Réglage de la dioptrie 11
- 12 Oculaire
- 13 Soufflet de protection oculaire

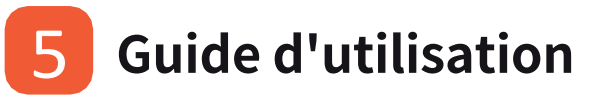

## 5.1 Installation de la batterie

#### Ares

L'anode et la cathode de la batterie peuvent être installées de manière interchangeable.

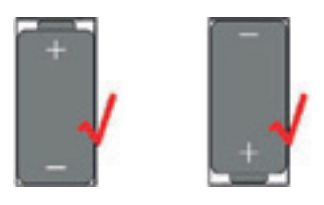

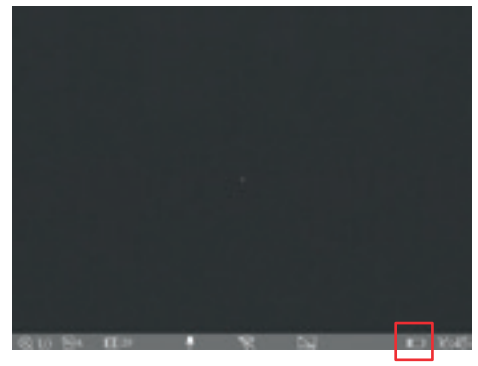

L'icône de la batterie indique l e volume électrique de la batterie remplaçable.

#### Ares LRF

Veuillez vous référer à la figure suivante pour l'installation de la batterie remplaçable (le pôle positif doit être installé vers l'intérieur).

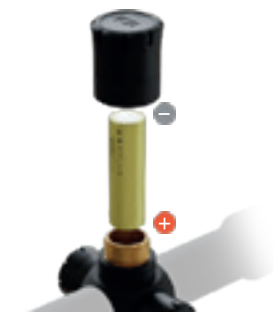

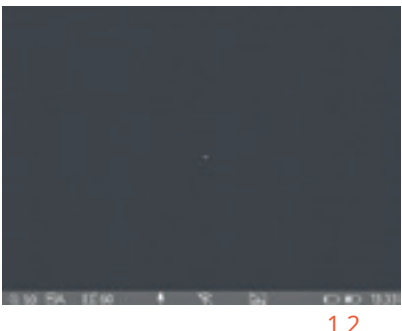

 L'icône de la batterie sur le côté gauche indique l e volume électrique de la batterie remplaçable.
L'icône de la batterie sur le côté droit indique l e volume électrique de la batterie intégrée.

## 5.2 Mise sous tension de l'appareil

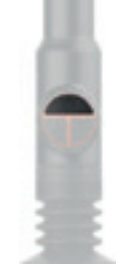

Bouton d'alimentation

### 5.3 Menu principal

Appuyez longuement sur le milieu du bouton rotatif pour accéder au menu principal. Une fois dans le menu principal, appuyez brièvement sur le bouton pour la commande "Confirmation", et appuyez longuement sur le bouton pour la commande "Quitter". La rotation du bouton permet de déplacer le curseur.

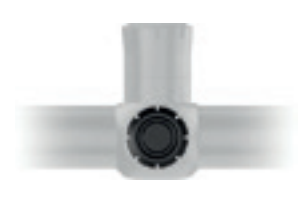

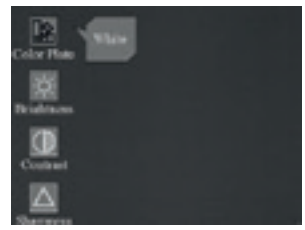

Menu principal

## **5.4 Réglage de l'objectif** 5.4.1 Réglage de la dioptrie

Tournez lentement la bague de réglage dioptrique et ajustez la position du niveau dioptrique pour optimiser la netteté de l'image sur l'écran OLED.

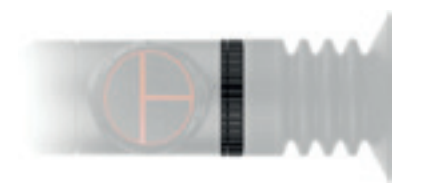

Tournez la bague de réglage dioptrique pour ajuster la position du niveau dioptrique.

Faites la mise au point sur la cible et tournez l'objectif jusqu'à ce qu'il s'enclenche.

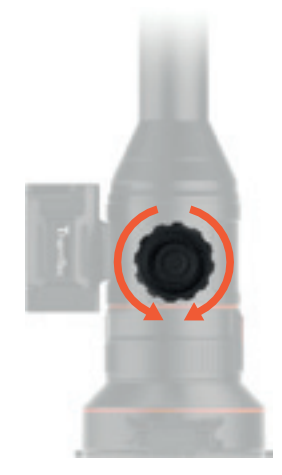

Tournez l'objectif pour faire la mise au point dans le sens des aiguilles d'une montre ou dans le sens inverse.

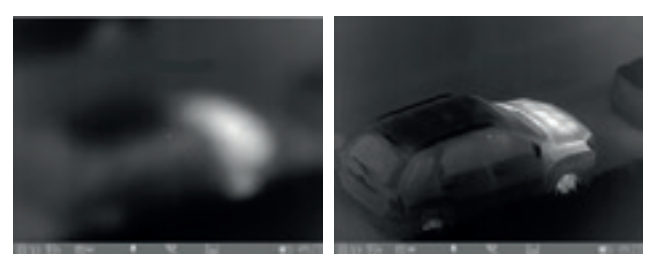

Mise au point sur la cible sélectionnée

Mise au point terminée

#### 5.4.2 Mise au point de l'objectif

Réglez manuellement la mise au point de l'objectif lorsque c'est nécessaire.

#### 5.4.3 Réglage numérique de la distance de mise au point

Sur l'écran principal, tournez la molette pour régler numériquement la distance de mise au point. Tournez le bouton vers le haut pour effectuer un zoom avant et vers le bas pour effectuer un zoom arrière.

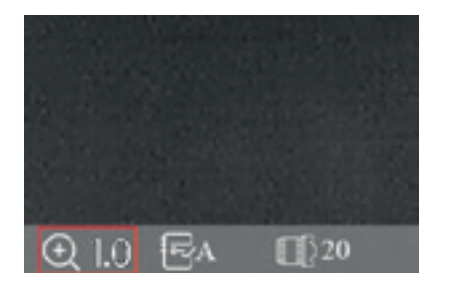

Tournez le bouton vers le haut pour effectuer un zoom avant et vers le bas pour effectuer un zoom arrière.

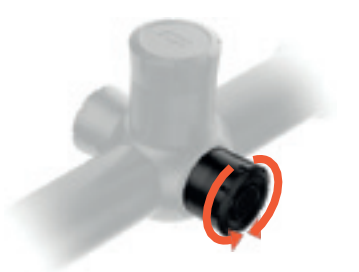

5.4.4 Sélection et décalage du FOV (pour Ares360(L) et Ares660(L)) Le dispositif est réglé avec un double champ de vision. Tournez l'objectif pour faire passer le champ de vision de 20° à 60° ou de 60° à 20°.

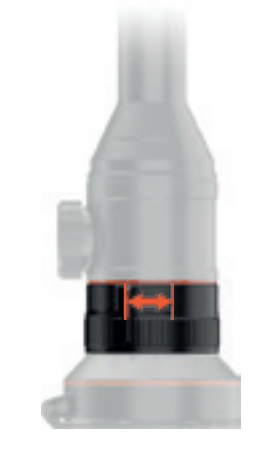

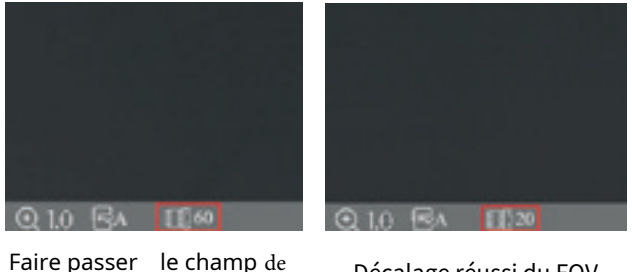

vision de 60° à 20°.

Décalage réussi du FOV

#### 5.5 Menu des raccourcis

#### 5.5.1 Prendre des photos/vidéos

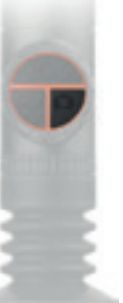

Prendre des photos - appui court sur le bouton Capturer/Enregistrer ; Prendre des vidéos - appuyez longuement sur le bouton Capturer/Enregistrer.

### 5.5.2 Télémètre IA/Laser

5.5.3 Switch de pseudo-couleurs

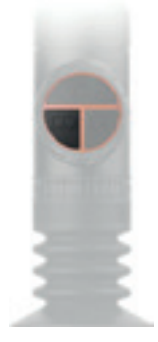

Switch de pseudo-couleurs - un appui bref sur le bouton permet de changer de pseudo-couleurs.

#### 5.5.4 Mode contour de la cible (Ares L

uniquement)

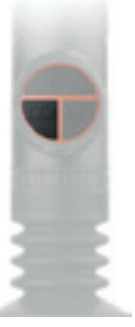

Remarques: La fonction de télémétrie AI est disponible pour les modèles de la série Ares, tandis que la fonction de télémétrie laser est disponible pour les modèles de la série Ares LRF.

Télémètre AI/Laser sur la touche du télémètre AI/Laser pour activer/désactiver le télémètre AI/Laser.

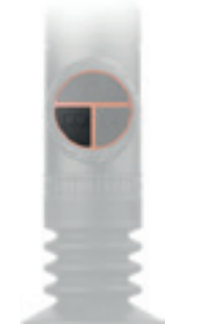

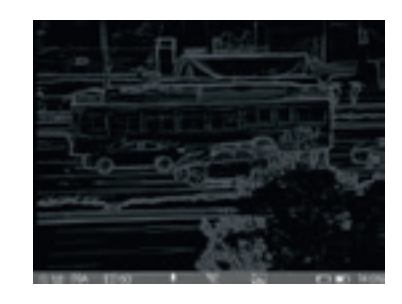

Mode contour de la cible - un double appui sur le bouton permet d'activer/désactiver le mode contour.

#### 5.5.5 Mode veille

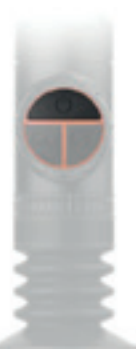

Mode veille - appuyez brièvement sur le bouton d'alimentation

#### 5.5.6 Réglage du contraste

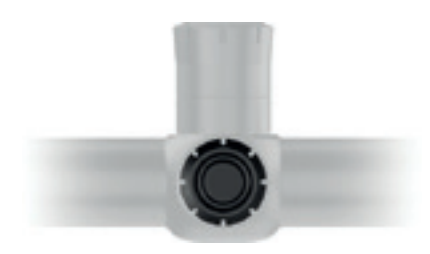

Appuyez brièvement sur le milieu du bouton rotatif pour accéder à l'écran et au menu Contraste.

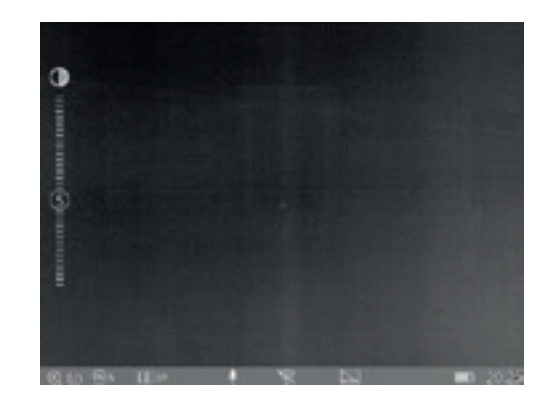

L'écran de réglage du contraste en cliquant sur le bouton de raccourci

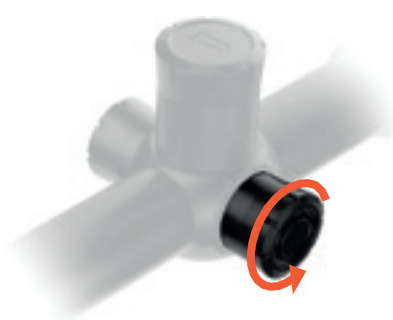

Tournez le bouton pour augmenter ou diminuer le degré de contraste.

#### 5.5.7 Réglage de la luminosité

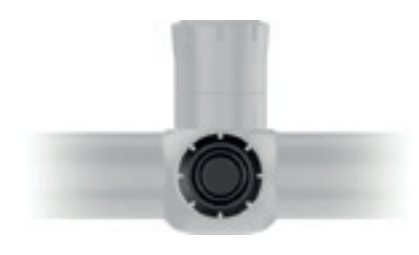

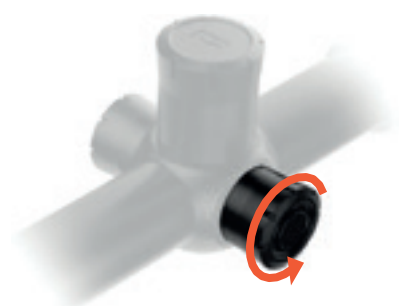

Bouton de raccourci : appuye z brièvement sur le bouton rotatif pour accéder à l'écran et au menu de luminosité.

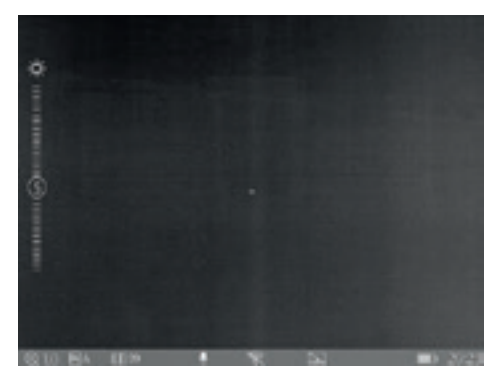

L'écran de réglage de la luminosité en cliquant sur le bouton de raccourci

Tournez le bouton pour augmenter ou diminuer le degré de luminosité.

### 5.6 Entrée du menu principal

Appuyez longuement sur le milieu du bouton rotatif pour accéder au menu principal. Une fois dans le menu principal, appuyez brièvement sur le bouton pour la commande "Confirmation", et appuyez longuement sur le bouton pour la commande "Quitter". La rotation du bouton permet de déplacer le curseur.

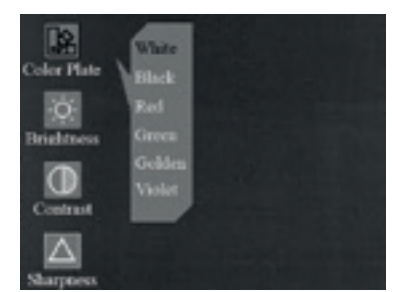

Palette de couleur

#### Palettes de couleurs

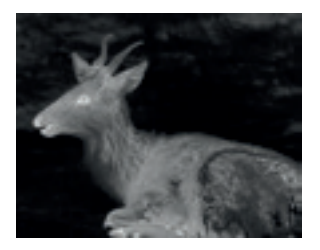

Blanc

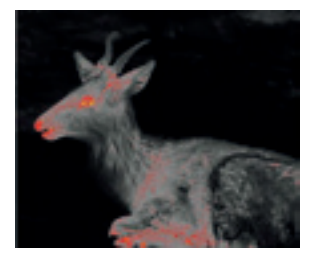

Rouge

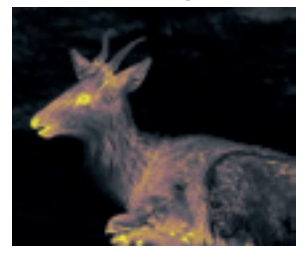

Doré

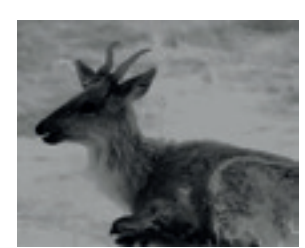

Noir

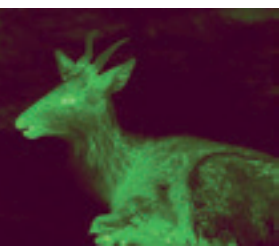

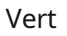

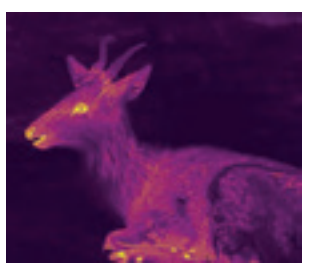

#### Violet

## 5.7 Paramètres de l'image

Il existe quatre sous-menus pour les réglages de l'image : "Luminosité", "Contraste", "Netteté" et "Débruitage". Appuyez brièvement sur le bouton rotatif pour accéder à ces sous-menus et tournez le bouton pour régler les images.

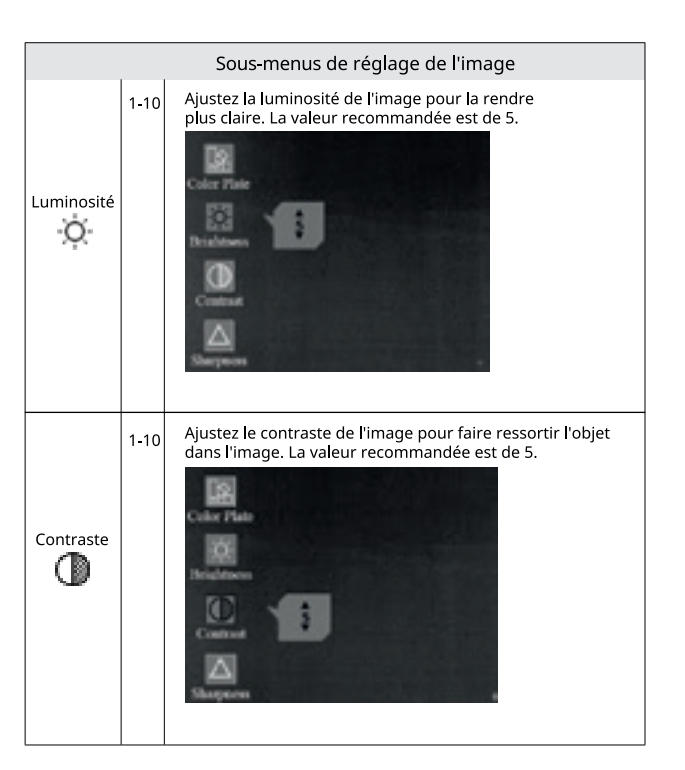

| Netteté    | 1-10 | Réglez la nettet é de l'image pour rendre les bords de<br>l'image plus nets. La valeur recommand ée est de 5. |
|------------|------|----------------------------------------------------------------------------------------------------|
| Débruitage | 0-10 | Ajustez le bruit de l'image pour la rendre plus propre. La<br>valeur recommand ée est de 5.                   |

## 5.8 Paramètres

Appuyez brièvement sur le bouton rotatif pour accéder aux sous-menus des réglages et tournez le bouton pour ajuster les paramètres en conséquence.

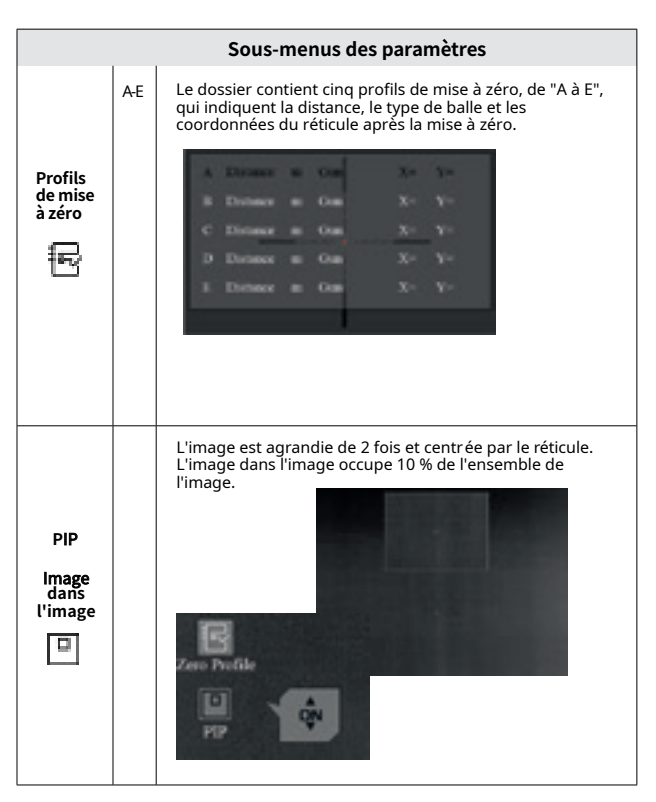

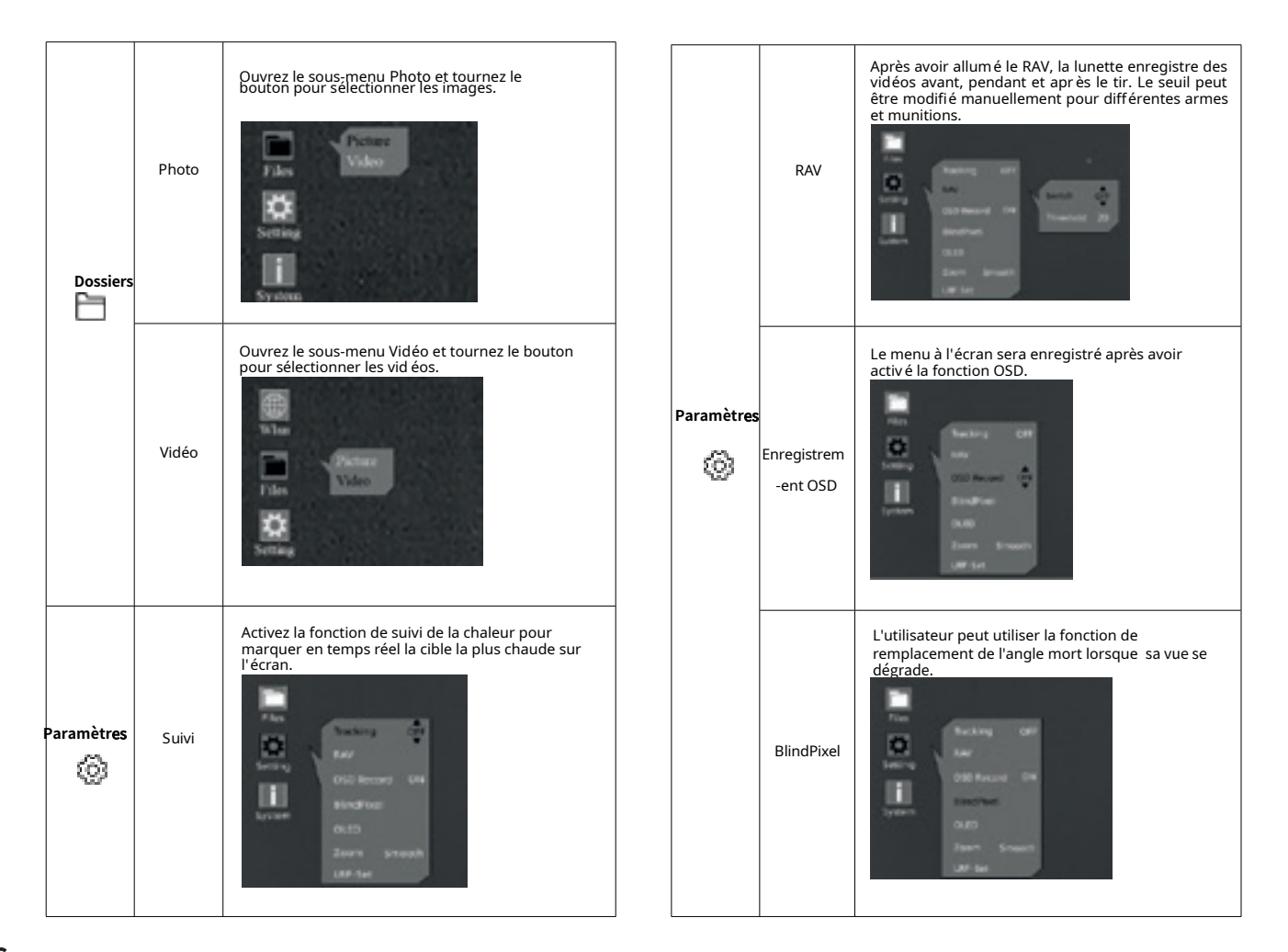

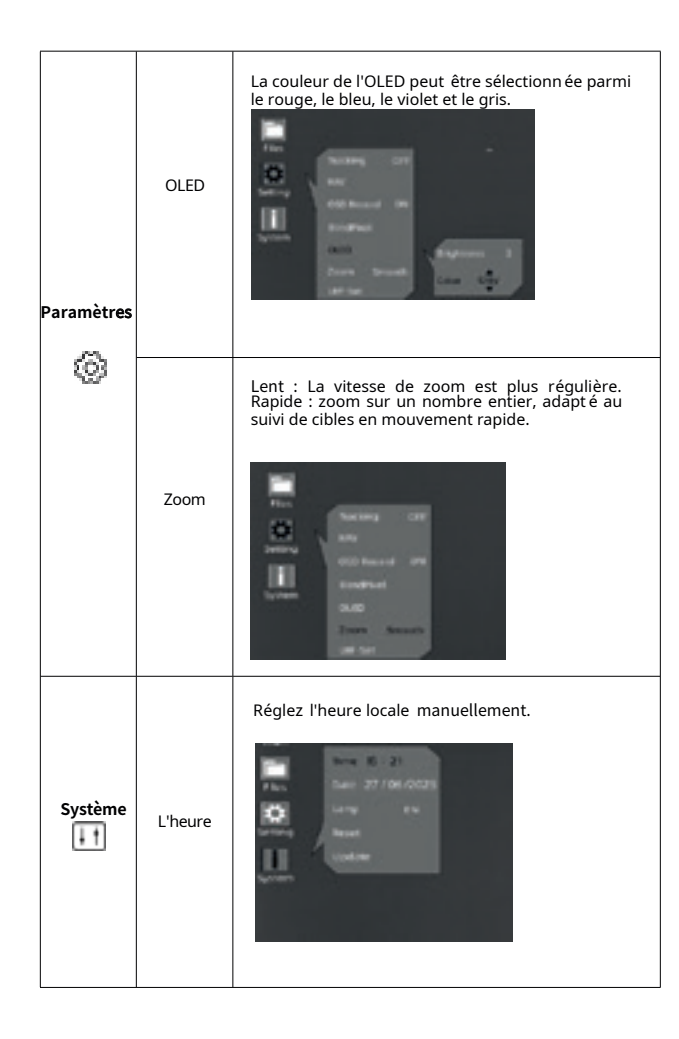

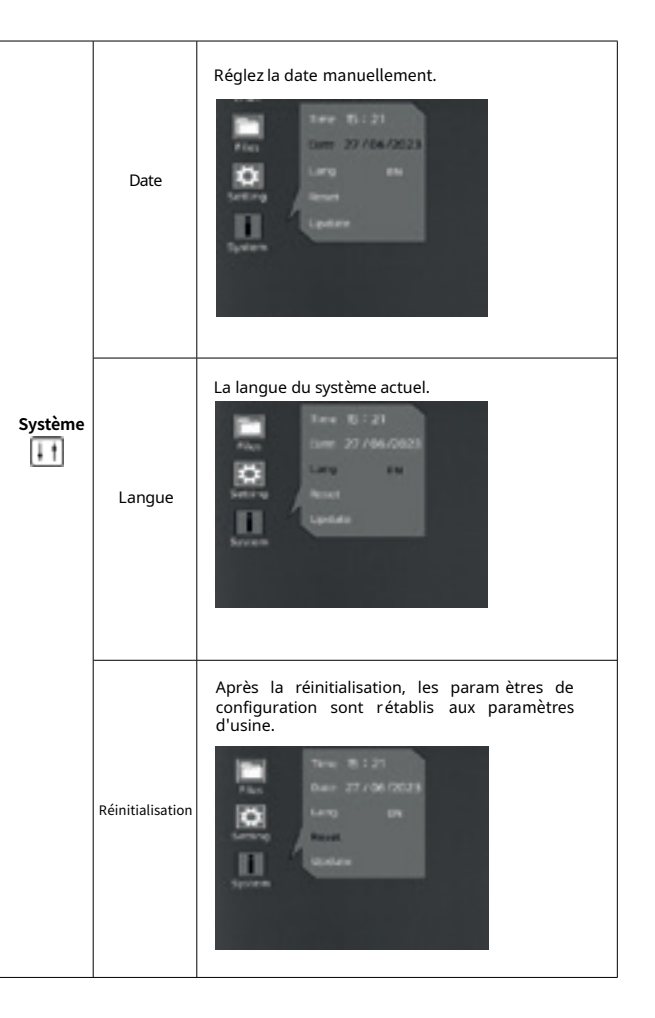

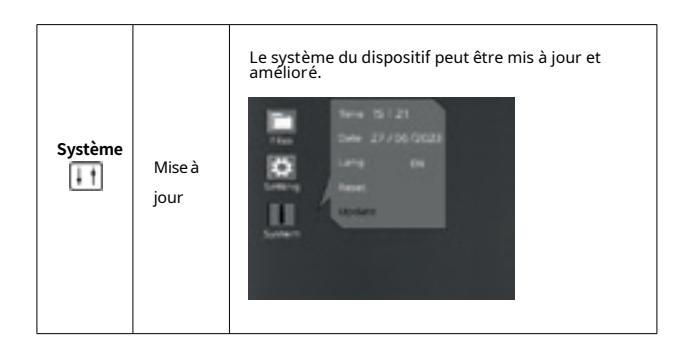

## 5.9 Mise à zéro

Entrez dans le menu principal, tournez le bouton et appuyez brièvement sur le bouton rotatif pour entrer dans le sous-menu de la mise à zéro.

① Appuyez brièvement sur le bouton rotatif une nouvelle fois. Tournez et appuyez brièvement sur le bouton rotatif pour sélectionner et confirmer la distance de mise à zéro (par exemple 25 m ou 35 m).

<sup>(2)</sup> Ensuite, déplacez le curseur et appuyez brièvement sur le bouton rotatif pour accéder à l'écran Gun Type (type d'arme).

③ Faites tourner le bouton dans le sens inverse des aiguilles d'une montre jusqu'à ce qu 'un "+" apparaisse.

④ Appuyez brièvement sur le bouton rotatif pour ajouter le type d'arme (personnalisable ; appuye z sur "Enter" sur le clavier pour ajouter le type d'arme).

(5) Tournez le bouton dans le sens des aiguilles d'une montre et appuyez brièvement sur le bouton rotatif

pour sélectionner le type d'arme. Appuyez longuement sur le bouton rotatif pour revenir à l'écran précédent.

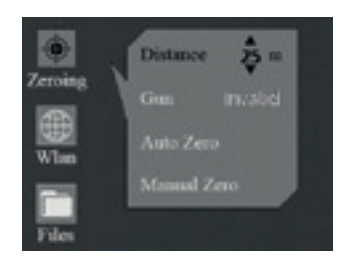

5.9 1

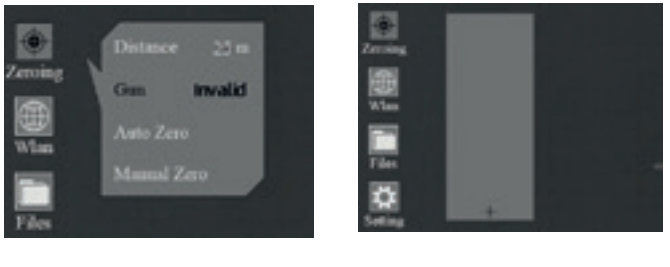

5.9 ②

5.9 ③

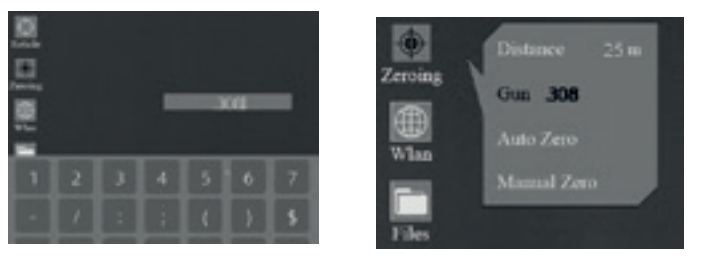

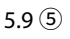

#### **Remarques:**

1. Il est recommandé d'effectuer la mise à zéro à une température proche de la température de fonctionnement de la lunette.

2. Le FOV de 20 mm et celui de 60 mm doivent être mis à zéro séparément avec la même méthode. Le profil de mise à zéro pour les FOV de 20 mm et de 60 mm doit être cohérent.

### 5.9.1 Mise à zéro automatique

① Tournez le bouton dans le sens inverse des aiguilles d'une montre et déplacez le curseur sur Zéro auto.

② Appuyez brièvement sur le bouton rotatif pour accéder à l'écran de mise à zéro automatique. Confirmez la distance de mise à zéro et appuyez brièvement sur le bouton "OK" pour passer à l'étape suivante.

③ Lorsque vous êtes prêt, appuyez sur "OK" et terminez la prise de vue dans les 15 secondes.

④ Appuyez brièvement sur le bouton rotatif pour enregistrer les données de mise à zéro dans un profil quelconque (A, B, C, D, E). Enfin, appuye z longuement sur le bouton rotatif pour quitter.

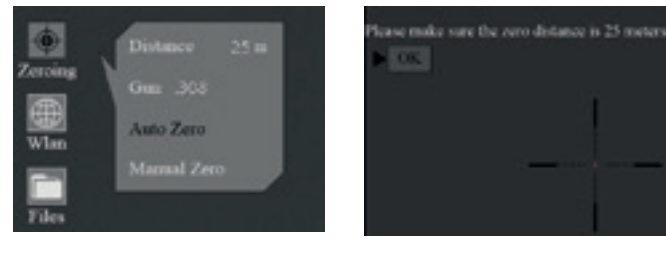

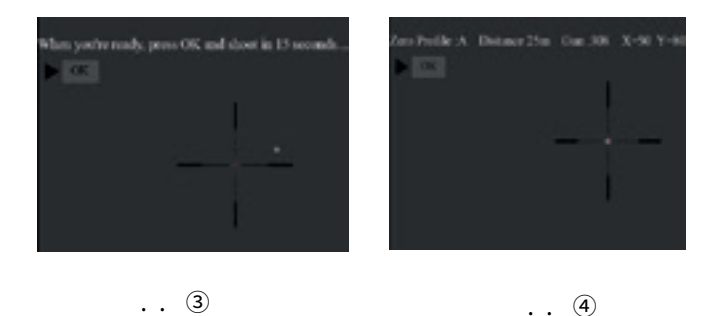

### 5.9.2 Mise à zéro manuelle

 ① Tournez le bouton dans le sens inverse des aiguilles d'une montre et déplacez le curse ur sur Zéro manuelle.

② Appuyez brièvement sur le bouton rotatif pour accéder à l'écran de mise à zéro manuelle, confirmez la distance de mise à zéro et a ppuyez brièvement sur "OK" pour passer à l'étape suivante.

⑦ Une fois la première priœ de vue terminée, alignez le réticule sur le point de visée et tournez le bouton pour activer la fonction Freeze. ∰ Une capture d'écran œra effectuée. La fonction Freeze vous permet de dé place rou de manipuler librement la lunette sans perdre le positionnement du réticule sur le point de visée pendant les réglages).

④ Tournez le bouton pour modifier le grossissement (土) si nécessaire, ce qui permet d'améliorer la precision de la miseà zéro.

5.9.1 ①

⑤ Réglez les coordonnées (X, Y) du réticule en tournant le bouton, et déplacez manuellement le réticule de la position initiale à la position du trou de balle. (Les valeurs d'affichage X et Y changent en fonction du grossissement après avoir appuyé sur le bouton Save (sauvegarder), par exemple X : -20 mm (1x) affichera -20 mm, -10 mm, -4 mm en 1x, 2x, 5x respectivement).

Appuyez brièvement sur le bouton rotatif pour enregistrer les données de mise à zéro dans n'importe quel profil (A, B, C, D, E). Enfin, appuye z longuement sur le bouton rotatif pour quitter.

#### Remarque:

1. Les changements seront toujours sauvegardés sur la base de votre dernier calibrage, par exemple, la première coordonnée sauvegardée est (-20 mm, 35 mm) dans le profil A et vous pouvez vouloir un changement minuscule comme (- 5mm,5 mm), de sorte que l'appareil affiche finalement (-25 mm, 40 mm). Si vous indiquez le même nom d'arme et la même distance, le dispositif prend les données du profil précédent.

2.Veuillez retourner au menu principal pour choisir d'autres profils si vous souhaitez enregistrer de nouvelles données pour un autre pistolet. Il est conseillé de sauvegarder les modifications ultérieures à l'endroit où vous les avez sauvegardées la première fois pour la même arme. Il n'est pas recommandé desauvegarder un changement dans le profil A d'abord, puis un autre changement sauvegardé dans le profil B ou C.

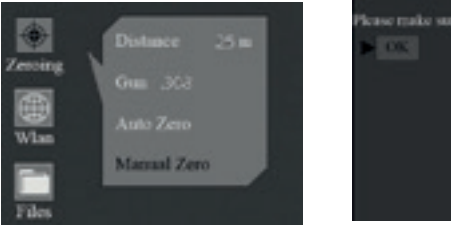

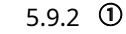

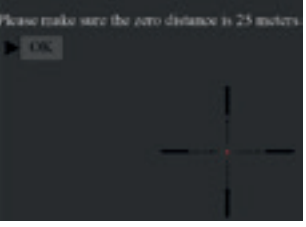

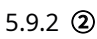

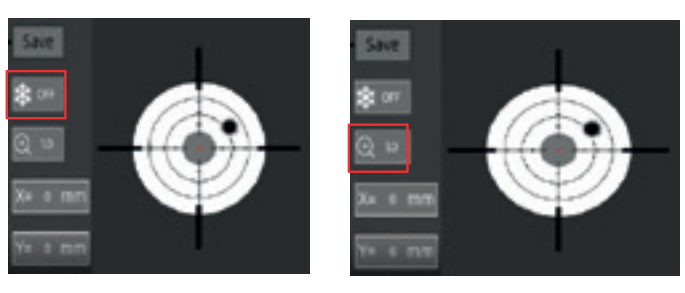

5.9.2 ③

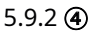

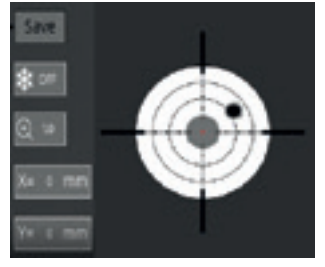

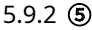

## 5.10 Calibrage de l'image ( avec le cache de l'objectif fermé)

Grâce à la technologie de correction sans obturat ion, cet appareil offre une vue cohérente pour la prise de vue. Si les performances du capteur ou la qualité de l'image doivent être rétablies ou optimisées, veuillez suivre les étapes ci-dessous pour le calibrage de l'image.

Quittez d'abord l'écran principal, puis appuyez brièvement sur le bouton rotatif à deux reprises.

① Un message s'affiche à l'écran pour vous rappeler de fermer le cache de l'objectif pendant le calibrage de l'image.

② Cliquez sur "OK" pour lancer le processus après avoir placé le cache sur l'objectif.

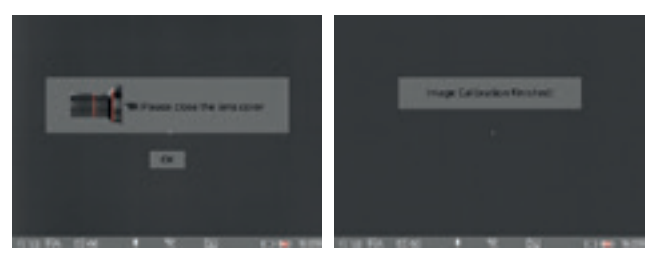

5.10 ①

5.10 (2)

## 5.11 Réticules

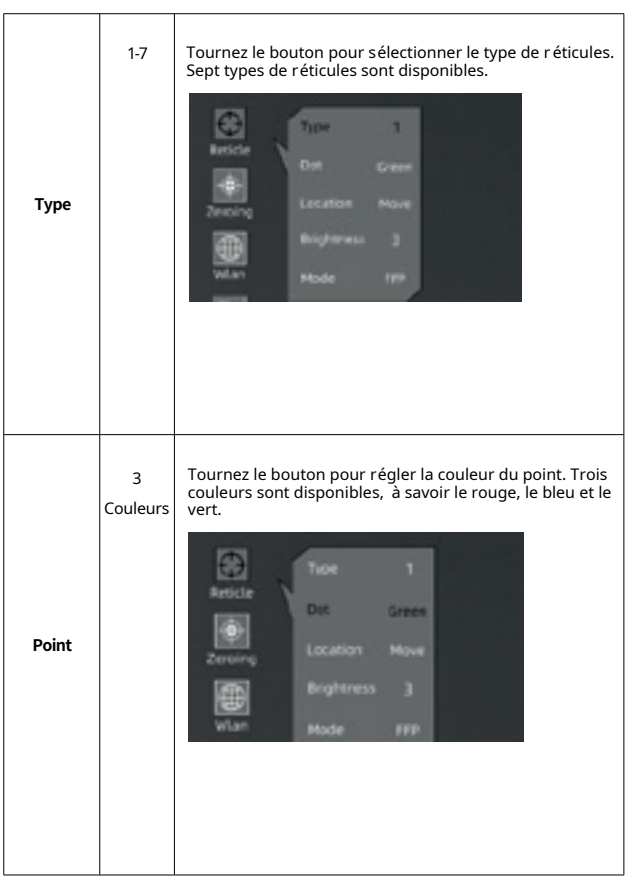

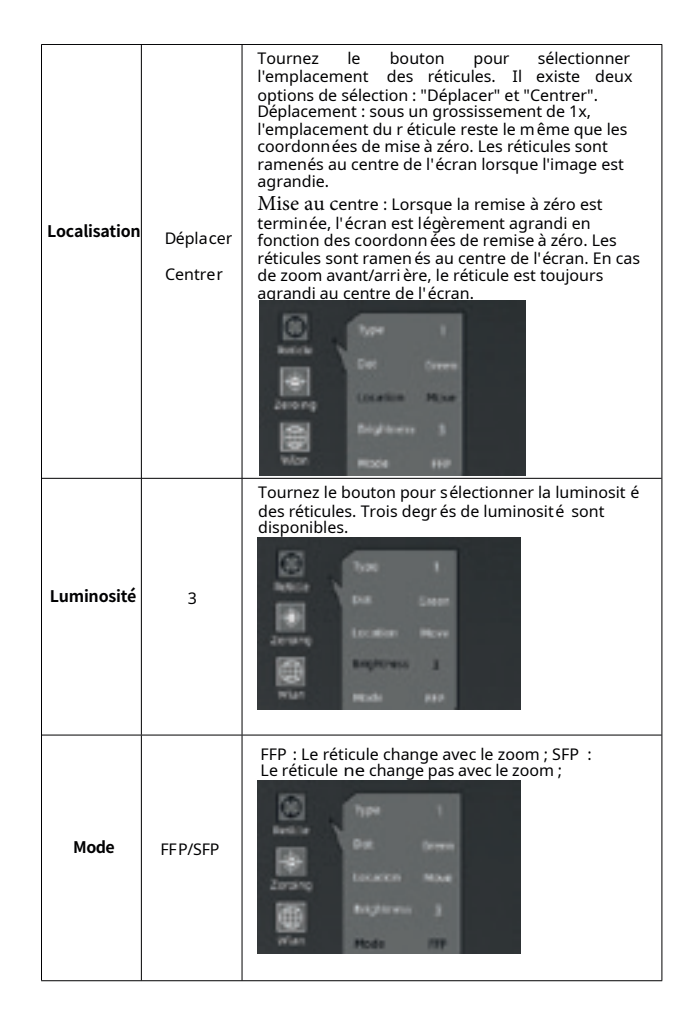

## 5.12 Blind Pixel

 $\cdot \ \ \textcircled{0}$  Appuyez brièvement sur le bouton rotatif pour accéder au sous-menu Blind Pixel.

② Il existe trois options (annuler, enregistrer et remplacer). Remplacer : le pixel aveugle de l'écran peut être remplacé. Lorsque vous avez terminé, appuyez longuement sur le milieu du bouton rotatif pour quitter.

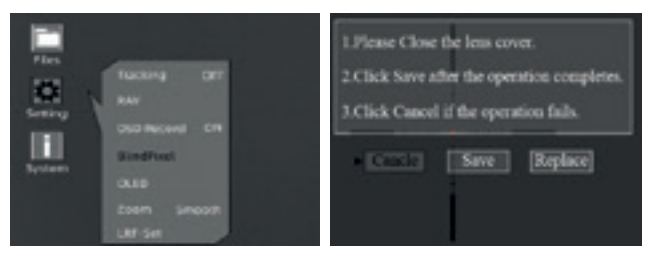

5.12 ①

.12 ②

## 5.13 Mise à niveau

① Connectez l'appareil à l'ordinateur et faites glisser le fichier de mise à jour dans le dossier de fichiers. L'appareil doit être connecté en permanence.

② Entrez dans le menu Paramètres, sélectionnez Mise à jour, et le système vous demandera "Mise à jour du programme".

③ Lorsque la mise à jour est terminée, l'appareil redémarre automatiquement.

| a mail -                                                                                                    | statue da -                                                                                        | ~ | 4 | ,   |
|----------------------------------------------------------------------------------------------------|----------------------------------------------------------------------------------------------------|---|---|-----|
| Henki A<br>Biblanh<br>Dashag<br>Dashag | tari<br>10<br>10 Anno Alfred Mangle VI ( 10 CONT April<br>10 Anno Alfred Mangle VI ( 10 CONT April |   |   | -   |
| u teathadh<br>u ththacht<br>u ththacht<br>u ththacht<br>u ththacht<br>u ththacht<br>u ththacht<br>u thu                                                                                                    |                                                                                                    |   |   |     |
| iters Theorem 2018                                                                                                    |                                                                                                    |   |   | 100 |

5.13 ①

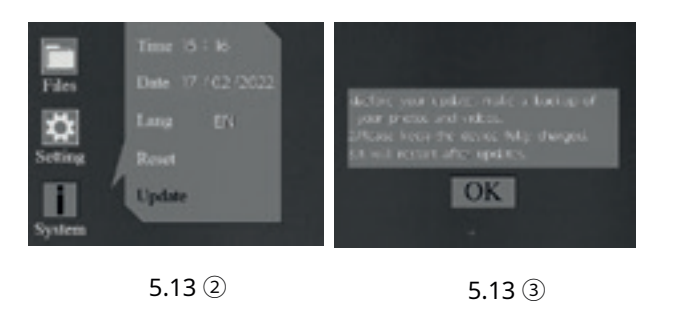

# **6** Télécharge z l'App

Vous pouvez rechercher "Smart Thermal" dans l'A pp Store d'Apple ou de Google Play pour télécharger notre application, ou vous pouvez la télécharger grâce au code QR indiqué sur la boîte d'emballage ou sur le manuel d'utilisation.

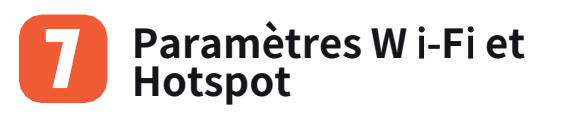

## 7.1 Connexion via Wi-Fi

Déplacez le curseur pour sélectionner l'icône WLAN. Vous pouvez sélectionner les sous-menus Wi-Fi et Hotspot pour effectuer des réglages.

Les étapes sont présentées ci-dessous :

① Activez le hotspot personnel sur votre téléphone ;

(2) Entrez dans le sous-menu Wi-Fi, et l'appareil recherchera un réseau Wi-Fi à proximité. Choisissez le réseau Wi-Fi à connecter et entrez le mot de passe pour vous connecter en tournant le bouton. Une fois la connexion établie, vous pouvez ouvrir l'application mobile pour visualiser les images à distance.

| Airplane Mode    |       |
|------------------|-------|
| 😨 WLAN           | Off > |
| Bluetooth        | On >  |
| Cellular         | >     |
| Personal Hotspot | Off > |

Activez le hotspot personnel sur votre téléphone

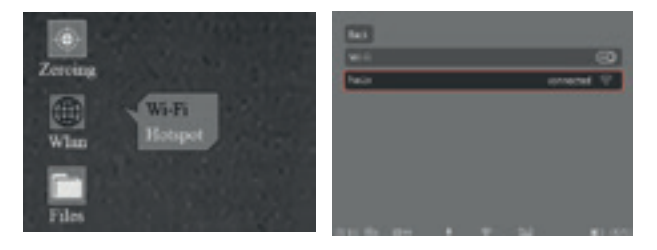

Connexion Wi-Fi réussie

### 7.2 Connexion via Hotspot

Entrez dans le sous-menu Hotspot. Un réseau hotspot sera libéré par l'appareil. Définissez le nom et le mot de passe du hotspot et confirmez en tournant le bouton. Recherchez le hotspot pour connecter l'appareil par téléphone, et ouvrez l'A pp du téléphone pour visualiser les images à distance.

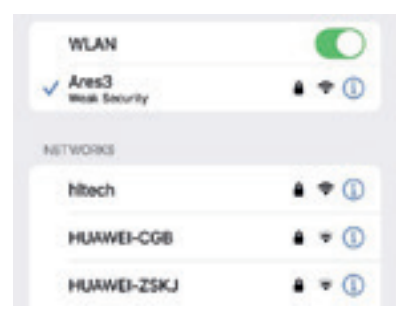

#### Connectez le Hotspot ARES sur votre téléphone

| 103         |       |            | -       |       |   |      | 1 |
|-------------|-------|------------|---------|-------|---|------|---|
| FILE Sport  |       | 8          | 1       | And   |   |      |   |
| Areal       |       | - <b>T</b> | ~       | 0.496 | 1 |      |   |
|             |       |            | Carter  |       | 3 |      |   |
|             |       |            |         |       |   |      |   |
|             |       |            |         |       |   |      |   |
|             |       |            |         |       |   |      |   |
| Station and | <br>- | and state  | 6 to 64 | -     |   | 1.00 | - |

Connexion Wi-Fi réussie

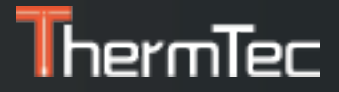

ThermTec Technology Co.

E-mail: info@thermeyetec.com Site web: www.thermeyetec.com

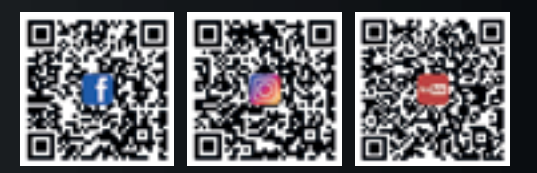

COPYRIGHT © 2023 ThermTec Technology Co, Ltd. TOUS DROITS RÉSERVÉS.